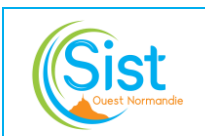

# BOITE MAIL PARTAGEE EQUIPE MODALITES D'UTILISATION

MED/MO/008 – V1 Date d'application : 03/01/2022 Nombre de pages : 1/2

| CHANGEMENT DE VERSION |            |          |         |  |  |  |  |
|-----------------------|------------|----------|---------|--|--|--|--|
| Version               | Date       | Motifs   | Auteurs |  |  |  |  |
| 1                     | 04/10/2022 | Création | JS/SD   |  |  |  |  |

## I. OBJET

Une boite mail partagée offre de manière générale un bénéfice **pour le travail en équipe** et lors de **remplacements**. En interne, elle permet aux AEP présentes de traiter les mails reçus puis aux AEP absentes de ne trouver à leur retour que les mails non traités. Associée à un **enjeu de traçabilité**, la mise en œuvre d'une telle boite mail est toutefois assujettie à certaines **modalités d'utilisation** décrites dans la suite du document.

### II. PREREQUIS ET PARAMETRAGE

1<sup>ère</sup> étape : Demander au support informatique la création d'une boite mail partagée avec le nom et le prénom des personnes devant y avoir accès : médecin et assistantes de l'équipe. Une fois créée, la boite partagée apparait dans le bandeau à gauche, sous la boite personnelle nominative.

2<sup>ème</sup> étape : Dans la boite de réception de la boite mail partagée, créer a minima un sous-dossier :

- $\rightarrow$  « convocations »
- $\rightarrow$  « DOSSIERS ADHERENTS »

3<sup>ème</sup> étape : Dans ce dossier « DOSSIERS ADHERENTS », créer un dossier pour chaque adhérent de la manière suivante :

« N°ADH NOM » + en fin d'arborescence, un dossier « Adhérents radiés »

*Remarque : pour les adhérents avec un numéro à 3 ou 4 chiffres, mettre un ou deux 0 devant afin que celui se retrouve au début de l'arborescence* 

∨SISTM-Equipe Dr Boîte de réception 6 2163 convocations ✓ DOSSIERS ADHERENTS 01050 CDEF 01062 ROSETTE AUDITION 02424 MON CHERBOURG 02453 MINISTERE DE LA DEFENSE 03153 SEFI 03186 LE COMPTOIR IRLANDAIS 03471 SPM 04342 NORMAN 50 INTERIM 04719 SAMSIC INTERIM 04721 AMSH ESAT JEAN MARAIS

4<sup>ème</sup> étape : Déterminer les catégories de couleur permettant d'identifier visuellement les différents intervenants de l'équipe chargés de traiter les mails reçus dans la boite partagée. Cette codification est d'autant plus importante que les mails envoyés depuis la boite partagée sont classés dans les éléments envoyés de la boite personnelle de l'intervenant.

Pour cela, dans Outlook, sur l'onglet « Accueil », cliquer sur claser puis sur « Toutes les catégories... » afin de renommer les différentes couleurs attribuées à chaque intervenant (un exemple ci-dessous) :

| Catégories de couleurs                                                                                                    |                |          |         |  |  |  |  |  |  |
|----------------------------------------------------------------------------------------------------|----------------|----------|---------|--|--|--|--|--|--|
| Pour affecter des catégories de couleurs aux éléments sélectionnés, activez les cases à cocher<br>en regard de chaque catégorie. Pour modifier une catégorie, sélectionnez son nom et utilisez<br>les commandes à droite. |                |          |         |  |  |  |  |  |  |
| Nom                                                                                                    | Touche de racc | ^        | Nouveau |  |  |  |  |  |  |
| Nom Prénom AEP 1 de l'équipe                                                                                                    |                | Renommer |         |  |  |  |  |  |  |
| Nom Prénom Médecin de l'équipe                                                                                                    | Supprimer      |          |         |  |  |  |  |  |  |

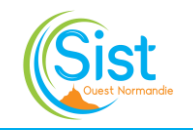

# BOITE MAIL PARTAGEE EQUIPE MODALITES D'UTILISATION

#### 5<sup>ème</sup> étape : Paramétrage dans Préventiel, sous

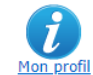

Saisir l'adresse mail de la boite partagée équipe :

- Dans l'onglet « Compte » (adresse professionnelle)
- > Dans l'onglet « Courriel et paramètres du service de mail » comme ci-dessous :

| 🧩 Mon p                                | rofil                        |                                                      | × |  |  |  |  |  |  |
|----------------------------------------|------------------------------|------------------------------------------------------|---|--|--|--|--|--|--|
| Compte                                 | Courriel et paramètres du se | ervice de mail Sécurité Informations complémentaires |   |  |  |  |  |  |  |
| Suivi des connexions                   |                              |                                                      |   |  |  |  |  |  |  |
|                                        | Service de mail :            | Aucun service O Serveur de mail                      | Ī |  |  |  |  |  |  |
|                                        | Courriel d'envoi :           | equipe.dr @sistm50.com                               |   |  |  |  |  |  |  |
|                                        | Courriel de réponse :        | equipe.dr @sistm50.com                               | - |  |  |  |  |  |  |
| Demander une confirmation de lecture ? |                              |                                                      |   |  |  |  |  |  |  |
|                                        | M'envoyer une copie ?        | ● Oui O Non                                          |   |  |  |  |  |  |  |

### **III.** MODALITES D'UTILISATION DE LA BOITE MAIL PARTAGEE AU QUOTIDIEN

A noter que seuls les mails d'adhérent et les copies de mail de convocations transitent sur la boite partagée :

#### Copies des mails de convocations envoyées depuis Préventiel :

A leur réception dans la boite mail partagée, ces mails sont à glisser <u>sans classement de catégorie</u> (sans couleur) dans le dossier « Convocations » de la boite mail partagée.

#### A la réception de tout mail d'adhérent :

- S'il est lu mais non traité, le rebasculer en « non lu »
- Dès que le mail est en cours de traitement, lui attribuer la couleur de catégorie de l'intervenant (AEP ou médecin) chargé de son suivi (clic droit sur le mail puis « Classer »)
- Une fois le traitement terminé, le glisser dans le dossier Adhérent concerné

**Pour tout envoi de mail externe** (hors du Service), utiliser la fonction **« De »** dans Outlook pour changer l'adresse d'expédition et sélectionner **l'adresse mail de la boite partagée** :

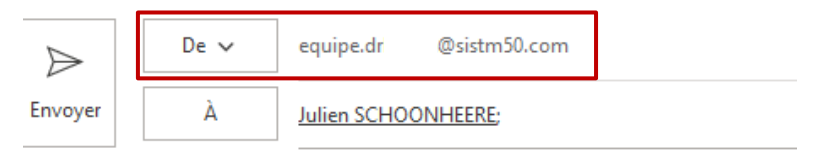

#### En cas de remplacement d'assistante :

- Demander au support informatique l'accès à la boite mail partagée de l'équipe si elle en dispose ;
- Les mails traités dans ce cadre sont à classer dans la boite équipe de la personne absente.